# Shinsei

# HALLO Toki Pri

# **2イン**チ タイムプリンタ

# 本体取扱説明書

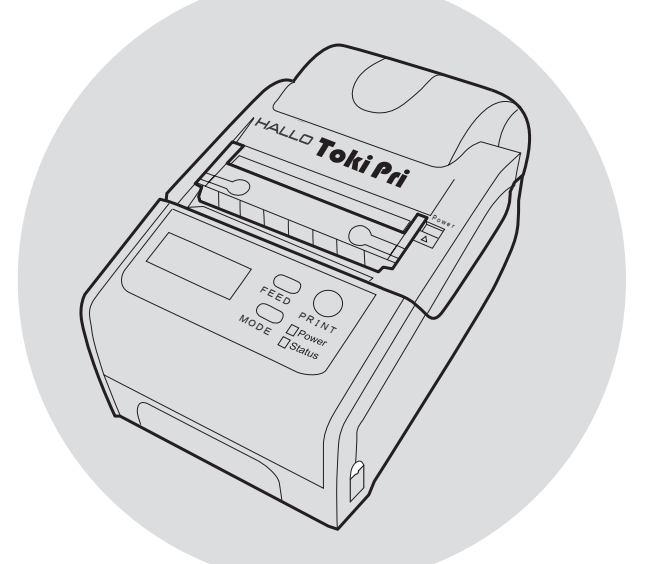

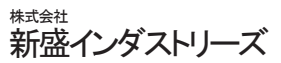

このたびは、タイムプリンタ [Toki Pri] をお買いあげ いただき、誠にありがとうございます。本装置は、最新 鋭のエレクトロニクス技術と卓越した経験をもとに開発 されたタイムプリンタです。

ご使用の前に、この取扱説明書を充分お読みいただき、 本装置を正しくご使用下さいますようお願い致します。 また、この取扱説明書が必要になったとき、すぐにご利 用できますようお手元に保管して下さい。

## ▶ 電波障害自主規制について

本装置は、情報処理装置等電波障害自主規制協議会 (VCCI)の基準に基づくクラスA情報技術装置です。本装 置を家庭環境で使用すると電波妨害を引き起こすことが あります。この場合には、使用者が適切な対策を講ずる よう要求されることがあります。

2

ご使用上のご注意

- 本書の内容の一部または全部を無断で転載・複製する ことは禁止されています。
- ② 本書の内容に関しましては、将来予告無しに変更する ことがありますので、予めご了承下さい。
- ③ 本書は内容につきまして万全を期しておりますが、 万一ご不明な点、誤りおよび記載漏れなどお気付きの 点がございましたら販売店またはメーカーにご連絡下 さい。
- ④ 本書の運用結果につきましては、前項の記載に関わら ず一切の責任を負いかねますので、予めご了承下さい。
- ⑤ 本装置を使用することにより、または本装置で発行したラベルなどを使用することにより、あるいは故障・修理などでデータが消えたり変化したりすることにより発生した損害などにつきましては、一切責任を負いかねますので、予めご了承下さい。

| 1 芰 | R全にご使用いただくために ・・・・・・・・・6       |
|-----|--------------------------------|
| 2 5 | :り永くご使用いただくために ・・・・・・・・ 9      |
| 3 本 | 、装置の確認 ・・・・・・10                |
| 3-1 | タイムプリンタ本体・・・・・10               |
| 3-2 | 付属品・・・・・・10                    |
| 4 径 | 部の名称と機能・・・・・・・・・・・・・・・・・11     |
| 5 🗦 | マベルのセット方法 ・・・・・・・・・・・16        |
| 5-1 | 剥離発行の場合・・・・・16                 |
| 5-2 | 連続発行の場合・・・・・21                 |
| 6 電 | ፤源の 0N–0FF・・・・・・・・・・・・・・・・・ 24 |
| 6-1 | AC アダプタの接続 ・・・・・24             |
| 6-2 | 電源の ON ・・・・・24                 |
| 6-3 | 電源の 0FF ・・・・・25                |
| 7 径 | ▲種画面と画面表示 ・・・・・・・・・ 26         |
| 8 🗦 | ・ベルの発行方法 ・・・・・ 29              |
| 8-1 | 剥離発行・・・・・・31                   |
| 8-2 | 連続発行・・・・・・36                   |
| 9 本 | な体とパソコンとの接続方法 ・・・・・・・・・ 40     |

■目次

■目次

| 10 本体へのデータ登録方法 ・・・・・ 41              |
|--------------------------------------|
| 1 1 本体の設定機能 ・・・・・ 43                 |
| 11-1 発行モード切替・・・・・・・・・・・・・・・・・・44     |
| 11-2 剥離モード操作・・・・・・・・・・・・・・・・・・・・・・・4 |
| 11-3 初期表示設定・・・・・4                    |
| 11-4 枚数入力表示・・・・・4                    |
| 11-5 テスト印字・・・・・4                     |
| 11-6 内蔵時計設定・・・・・50                   |
| 11-7 LCD チェック ・・・・・52                |
| 11-8 センサー波形・・・・・・52                  |
| 12 始業時および日常の点検のお願い・・・・・・5            |
| 12-1 印字の点検(テストパターンの印字)・・・・・・5        |
| 12-2 ヘッドチェックの実行 ・・・・・・・・・・・54        |
| 12-3 サーマルヘッドのクリーニング ・・・・・・54         |
| 12-4 プラテンローラと剥離ローラのクリーニング ・・・・56     |
| 12-5 各センサー部のクリーニング ・・・・・55           |
| 12-6 ラベル走行路のクリーニング ・・・・・55           |
| 13 エラーメッセージ                          |
| 14 本体仕様 ······60                     |

# 1 安全にご使用いただくために

- ◆ここに示してあります注意事項は、安全に関する重大 な内容を記載していますので、必ずお守り下さい。
- ◆本装置をご使用いただいた方や他の人々への危害や財 産などの損害を未然に防止するために、いろいろな絵 表示をしてあります。その絵表示と意味は、次のように なっています。

| ▲ 警告      | この表示を無視して、誤った取り扱<br>いをすると、人が死亡または重傷を<br>負う可能性が想定される内容を示し<br>ています。      |  |  |
|-----------|------------------------------------------------------------------------|--|--|
| 1 注意      | この表示を無視して、誤った取り扱<br>いをすると、人が傷害を負う可能性<br>および物的損害の発生が想定される<br>内容を示しています。 |  |  |
| (絵書テについて) |                                                                        |  |  |

 「してはいけないこと」を意味しています。

 「気をつけるべきこと」を意味しています。

 「しなければいけないこと」を意味しています。

警告

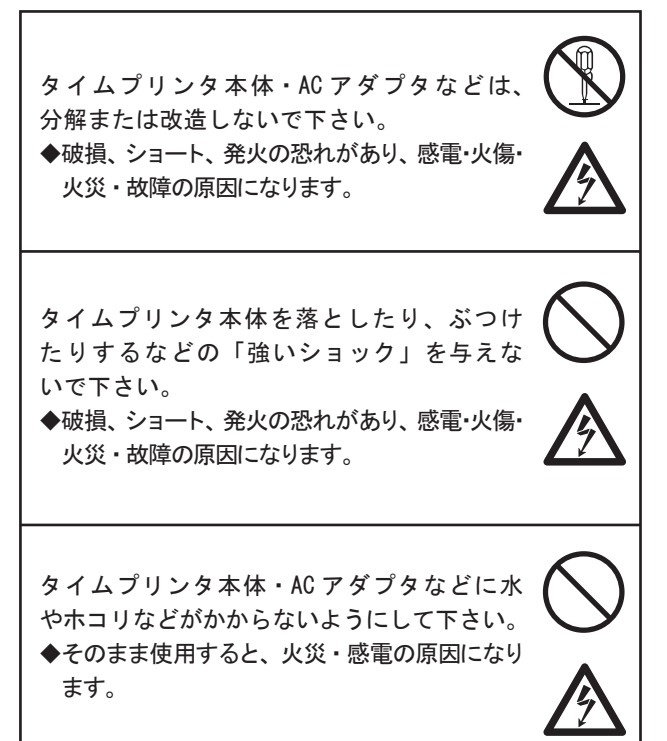

1 安全にご使用いただくために(つづき)

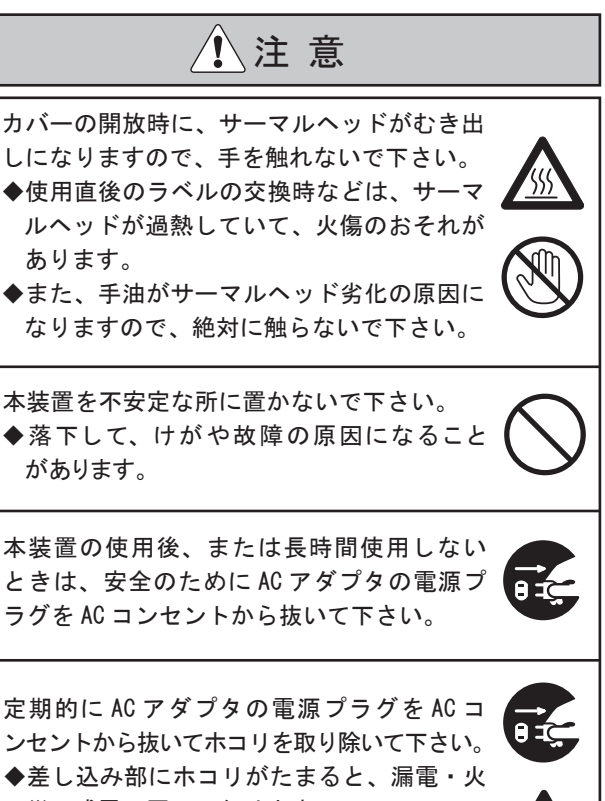

災・感電の原因になります。

より永くご使用いただくために

お取り扱い上のご注意

 本体には、内蔵時計を搭載していますので、定期的 に時刻が合っているかどうか確認をして下さい。
 ※発行画面には、常に時刻が表示されていますので、 時刻がずれたら、すぐに時刻合わせを行って下さい。

※詳しくは、項目 11-4の「内蔵時計設定」をご覧下さい。

- ② ラベルが装着されていない状態で、ラベルの発行を 行わないで下さい。
- ③ 本装置は、過度な電源ノイズによって、内蔵しているプログラムの設定値が変化したり破壊される場合がありますので、印字内容が正しいことを確認してから使用して下さい。
- ④ 極端な温・湿度の条件下でのご使用は、避けて下さい。 【環境】

| 使用環境温度 → | + 5°~ | +35°C    |
|----------|-------|----------|
| 使用環境湿度 → | 25 ~  | 8 O % RH |
|          | (但し、無 | 結露状態)    |
| 保存環境温度 → | -10°~ | +60°C    |
| 保存環境湿度 → | 10 ~  | 8 O % RH |
|          | (但し、無 | (結露状態)   |

- ⑤ 冷暖房機の近くや直射日光の当たる場所に放置したり、保管したりしないで下さい。
- ⑥ 良好な印字品質・性能を維持するために、弊社指定のラベルを使用して下さい。
- ⑦ 項目12「始業時および日常の点検のお願い」をご 覧頂き、本装置を定期的に点検して下さい。

## 3 本装置の確認

本装置は、タイムプリンタ本体と付属品から構成されていますので、梱包品の内容をご確認下さい。

3-1 タイムプリンタ本体

(以下「本体」と言います。) 本体には、ギャップラベル(40mmx28mm)とサンプルデー タが1件登録され、「剥離モード」→「PRINT キー発行」 に設定されています。

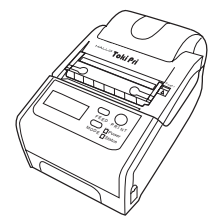

3-2 付属品

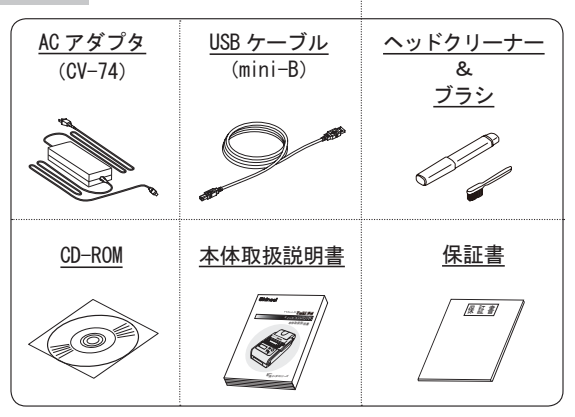

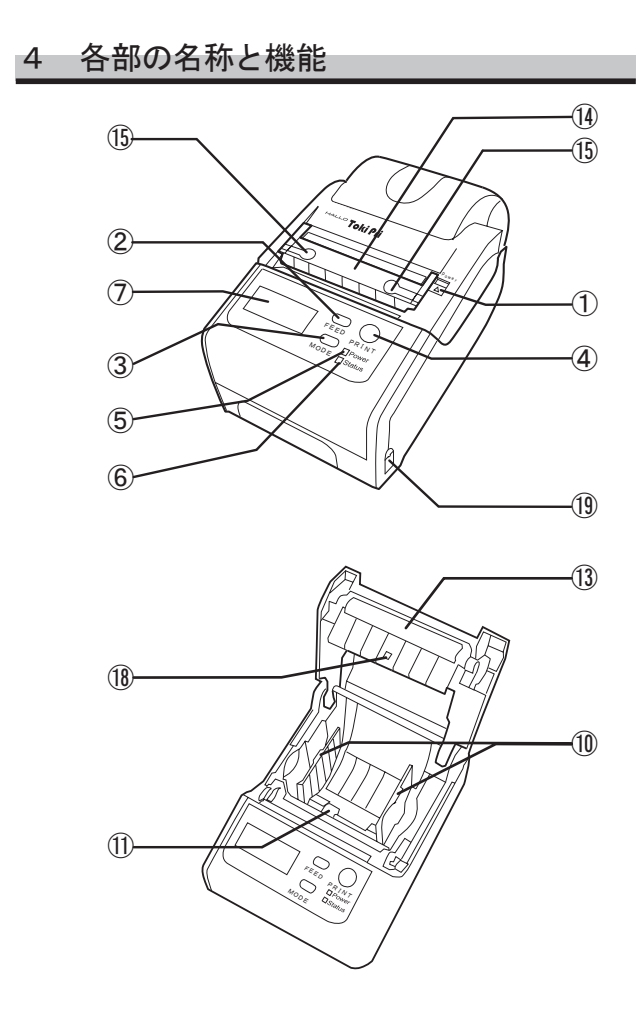

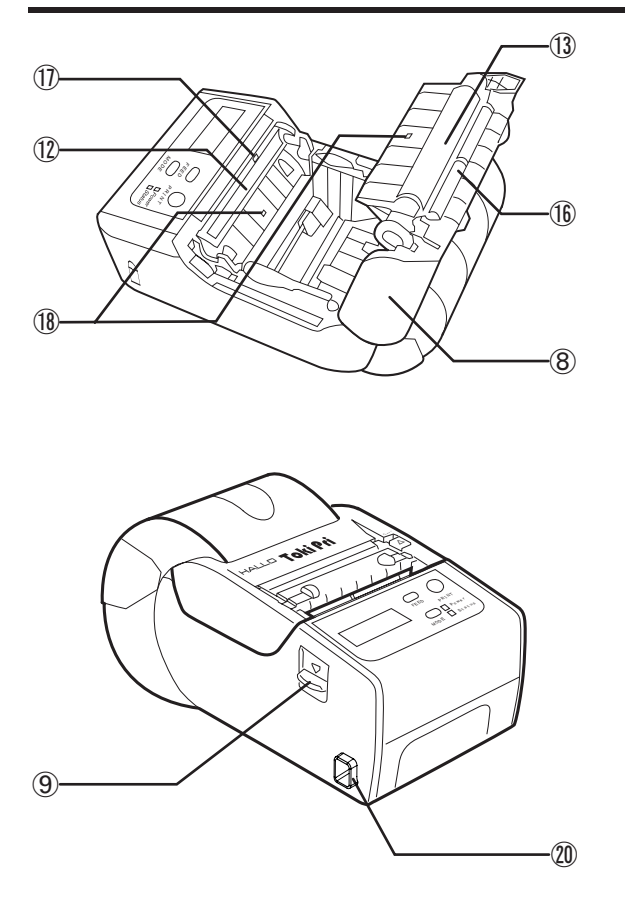

| 番号 | 名称            | 機能                                                                                                    |  |  |
|----|---------------|----------------------------------------------------------------------------------------------------|--|--|
| 1  | Power<br>スイッチ | 電源を ON/OFF します。                                                                                                    |  |  |
| 2  | FEED キー       | <ul> <li>◆発行画面で白紙ラベルを発行します。</li> <li>◆データ選択画面でデータを選択します。</li> <li>◆設定画面1および設定画面2で設定<br/>モードの選択を行います。</li> <li>◆長押し(約5秒)すると、ラベルセ<br/>ンサーの自動調整を行います。</li> </ul>                             |  |  |
| 3  | MODE キー       | <ul> <li>◆発行画面をデータ選択画面に切替します。</li> <li>◆長押し(約4秒)すると設定画面1に切替します。</li> <li>◆データ選択画面でデータを設定して発行画面に戻ります。</li> <li>◆設定画面1で設定画面2に切替します。(LCDチェックを除く)</li> <li>◆テスト印字の設定画面2でラベルを発行します。</li> </ul> |  |  |
| 4  | PRINT +       | <ul> <li>◆発行画面でラベルを発行します。</li> <li>◆データ選択画面でデータを設定して<br/>発行画面に戻ります。</li> <li>◆設定画面1または設定画面2で選択<br/>項目を設定して発行画面に戻ります。</li> </ul>                                                           |  |  |

| 番号 | 名称         | 機能                             |
|----|------------|--------------------------------|
| 5  | Power LED  | 電源が ON したときに、LED が<br>緑色点灯します。 |
| 6  | Status LED | 各種エラー表示したときに、<br>LEDが赤色点灯します。  |
| 7  | LCD        | 日付表示やデータ名などを表示<br>します。         |
| 8  | カバー        | ラベルを着脱するときに、開閉<br>します。         |
| 9  | カバー開放レバー   | カバーロックを解除してカバー<br>を開きます。       |
| 10 | ラベルホルダ     | ラベルをガイドします。                    |
| 1  | ストッパー      | ラベルホルダを開いた状態で保<br>持します。        |
| 12 | サーマルヘッド    | ラベルに印字をします。                    |
| 13 | プラテンローラ    | ラベルをサーマルヘッドと挟ん<br>でラベルを発行します。  |

| 番号 | 名称               | 機能                              |
|----|------------------|---------------------------------|
| 14 | 剥離フレーム           | 印字されたラベルを台紙から剥<br>離させます。        |
| 15 | 剥離フレーム<br>開放レバー  | 剥離フレームのロックを解除し<br>て剥離フレームを開きます。 |
| 16 | 剥離ローラ            | 剥離発行の場合に、台紙を発行<br>ロへ排出します。      |
| 1  | 剥離センサー           | 剥離されたラベルの有無を検知<br>します。          |
| 18 | ラベルセンサー          | ラベル位置を検出します。                    |
| 19 | USB 用<br>コネクタカバー | このカバーを開いて、パソコン<br>と接続します。       |
| 20 | DC 入力端子          | AC アダプタの DC 出力端子と接続<br>します。     |

### 5 ラベルのセット方法

本体は、剥離発行と連続発行ができます。 それぞれの場合に合わせてラベルをセットして下さい。

- 5-1 剥離発行の場合
  - ① カバー開放レバーを押し下げて、カバーを開きます。

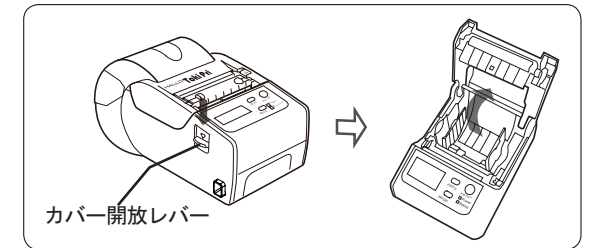

② ストッパーを上に持ち上げて、ラベルホルダをラベルの幅に合わせます。幅に合ったことを確認したら、ストッパーを下げてください。

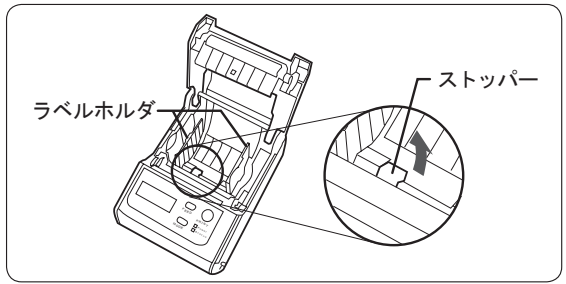

⚠注 意

ストッパーを上げないと、ラベルホルダは動き ません。 ③ ラベルが図の向きになるようにラベルをセットします。

収納できるラベルサイズは、項目14の「本体 仕様」をご覧下さい。

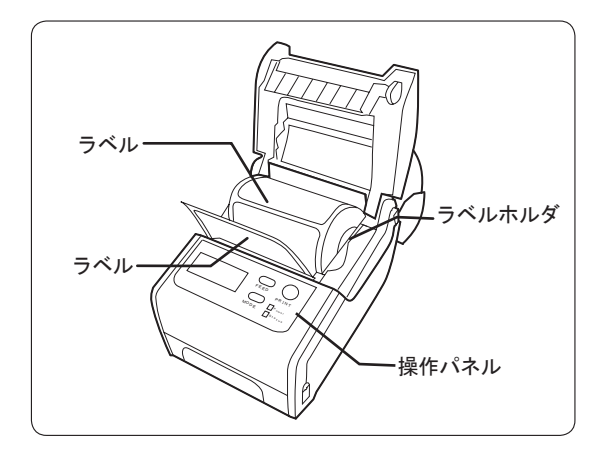

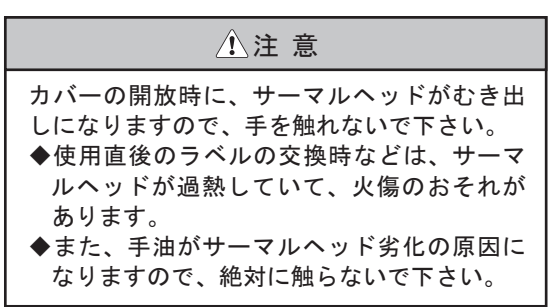

5 ラベルのセット方法(つづき)

④ 先端のラベルを2~3枚取り除き、台紙だけの状態のまま手前に引き出し、矢印のようにカバーの両端をカチャと音がするまでゆっくり閉めて下さい。カバーが固定されます。

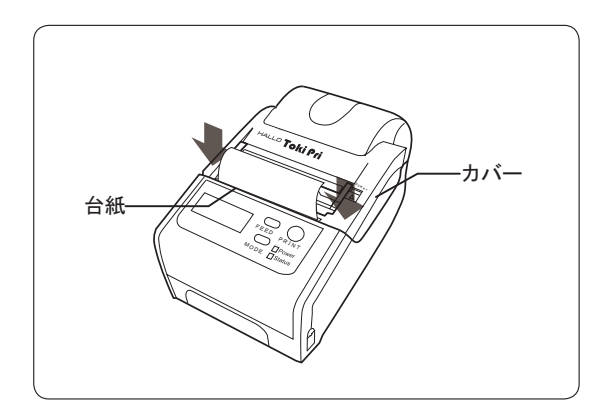

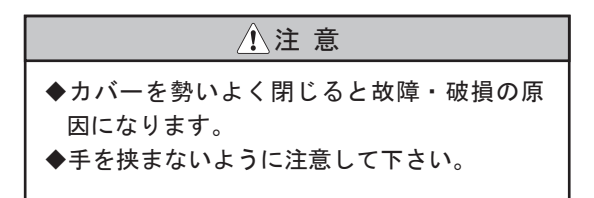

⑤ 両側の剥離フレーム開放レバーを内側にスライド させて持ち上げるようにすると、剥離フレームが 開きます。

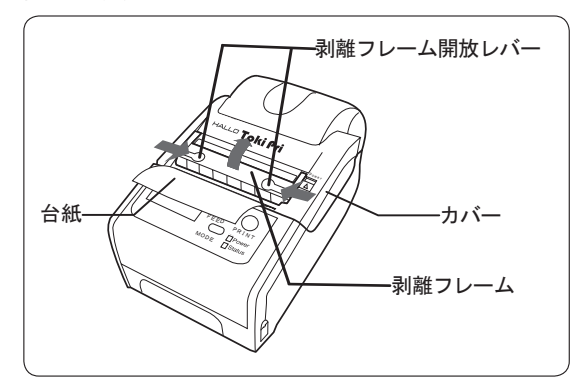

 ⑥ 台紙を矢印のように剥離フレームとカバーの間に 通します。

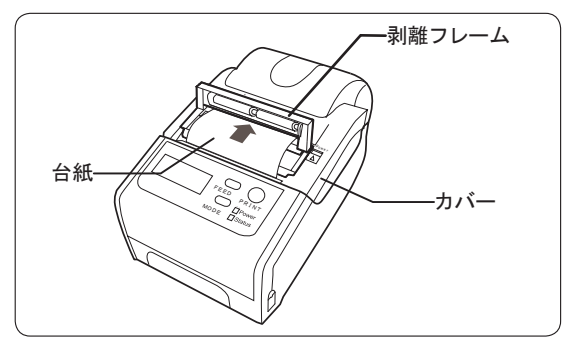

5 ラベルのセット方法(つづき)

⑦ 台紙がたるまないように軽く引っ張りながら、剥 離フレームをカチャと音がするまでゆっくり閉め て下さい。

剥離フレームが固定されます。

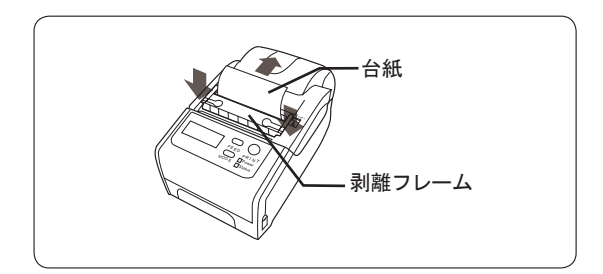

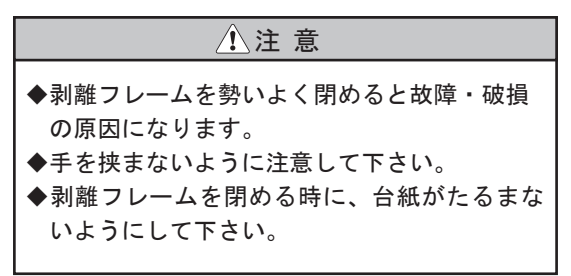

- 5 ラベルのセット方法(つづき)
  - 5-2 連続発行の場合

① カバー開放レバーを押し下げて、カバーを開きます。

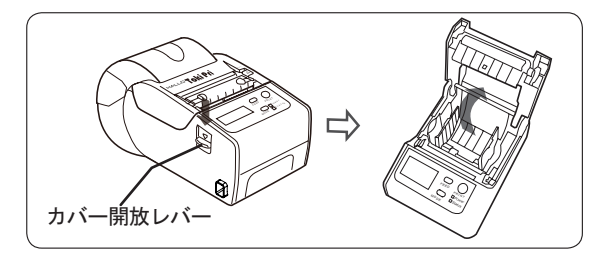

② ストッパーを上に持ち上げて、ラベルホルダをラベルの幅に合わせます。幅に合ったことを確認したら、ストッパーを下げて下さい。

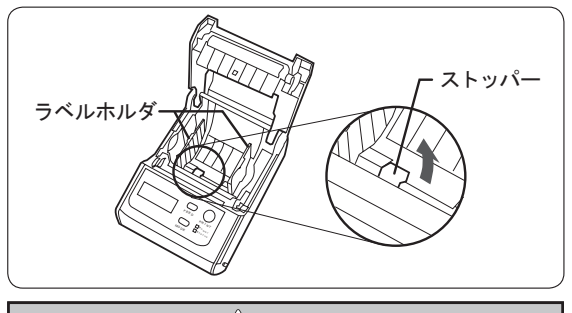

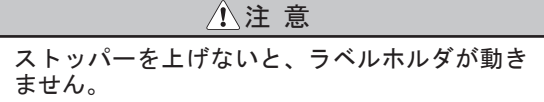

③ ラベルが図の向きになるようにラベルをセットします。

収納できるラベルサイズは、項目14の「本体 仕様」をご覧下さい。

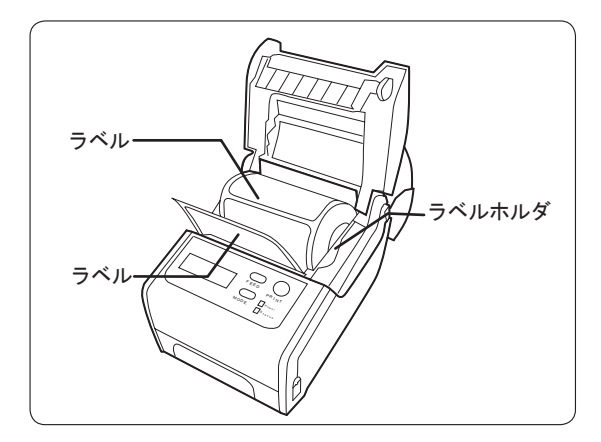

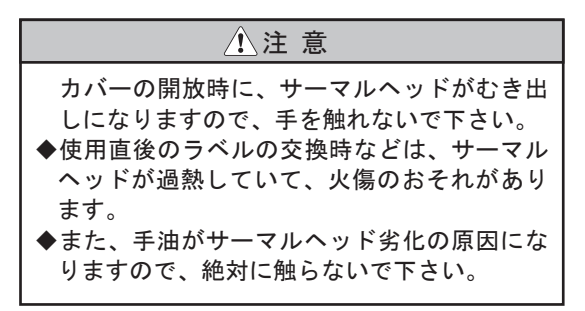

 ④ ラベルを手前に引き出し、矢印のようにカバーの 両端をゆっくりカチャと音がするまで閉めてくだ さい。

カバーが固定されます。

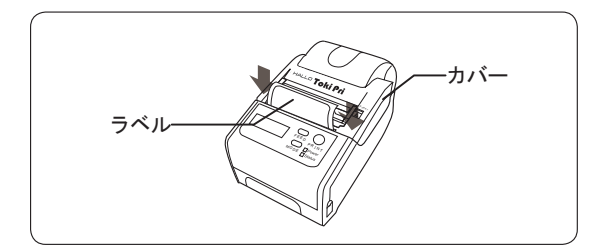

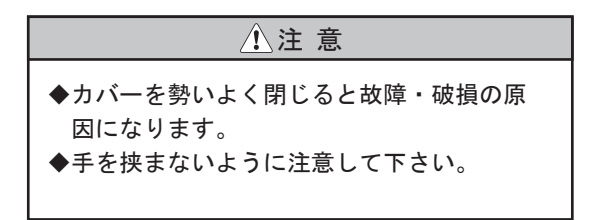

# 6 電源の ON-OFF

6-1 AC アダプタの接続

AC アダプタの DC 出力端子の矢印を図の矢印に向か い合うように本体の DC 入力端子に接続し、電源プ ラグを AC コンセントに接続します。

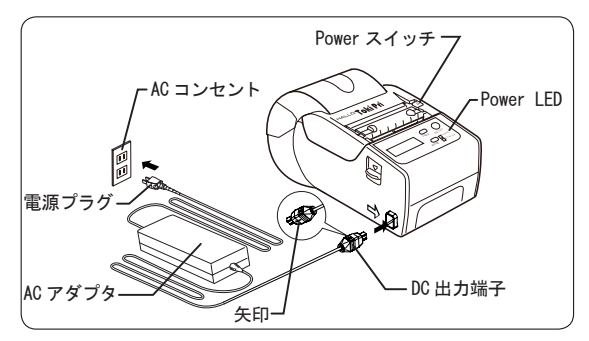

6-2 電源の ON

Power スイッチを上方にスライドさせて、Power LED が緑色点灯してから手を離すと電源がONになります。 ◆電源をONにすると、画面にVersionが表示された後、 発行画面を表示します。

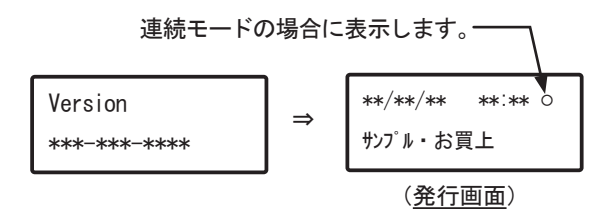

#### 6-3 電源の OFF

もう一度、Power スイッチを上方にスライドさせて、 緑色点灯していた Power LED が消灯すると電源が OFF になります。

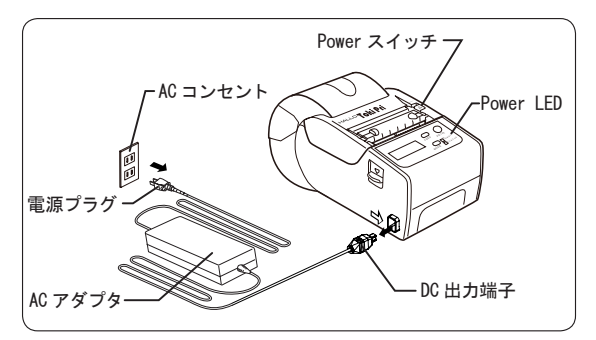

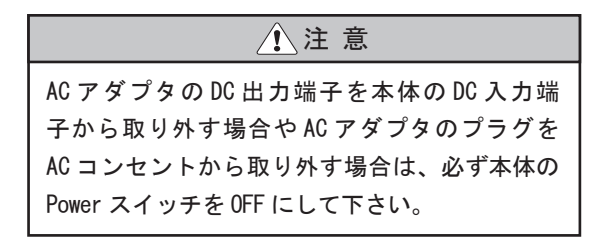

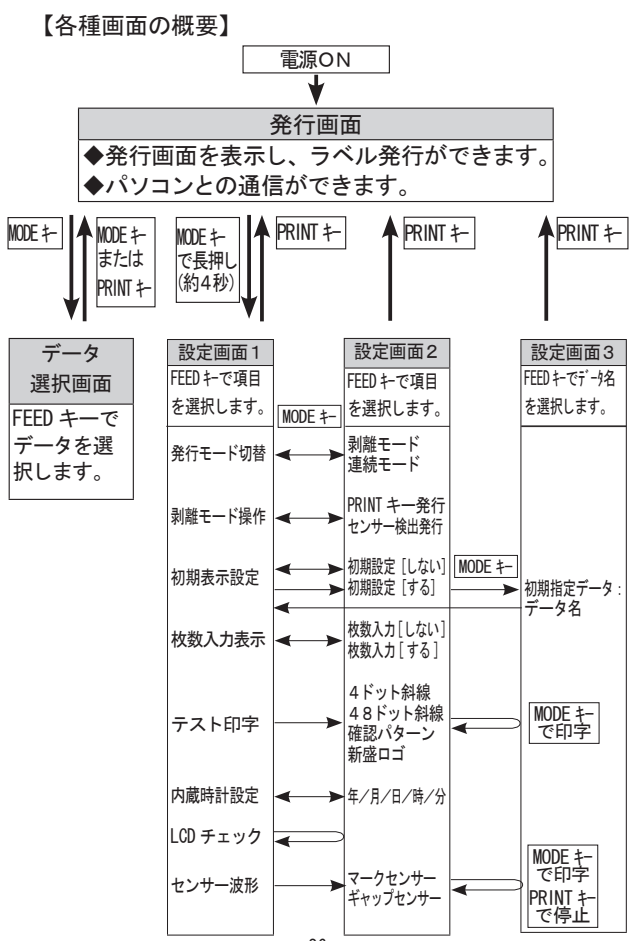

① 発行画面

電源を入れると Version 番号を表示した後に、発行 画面を表示します。

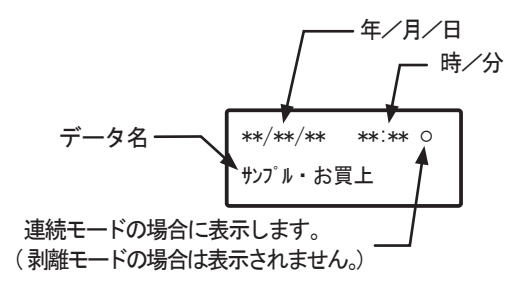

- ◆ PRINT キーでラベル発行ができます。
- ◆パソコンと通信することができます。 作成したデータおよびラベルの各種設定データをパ ソコンから本体に登録できます。
- データ選択画面
   発行画面で MODE キーを押すとデータ選択画面に切 替ります。

- ◆ FEED キーでデータを選択することができます。
- ♦ MODE キーまたは PRINT キーでデータを設定し、発行画面に戻ります。

- 7 各種画面と画面表示(つづき)
  - ③ 設定画面1
     発行画面で MODE キーを長押し(約4秒)すると設 定画面に切替ります。

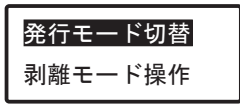

- ◆ FEED キーで設定項目を選択することができます。
- ♦ MODE キーで設定画面2に切替ります。

(LCD チェックを除く)

◆ PRINT キーで発行画面に戻ります。

#### ④ 設定画面2

- ◆ FEED キーで設定項目を選択することができます。
- ◆ MODE キーで設定または印字します。
- ◆ PRINT キーで選択中の項目を設定して発行画面に戻 ります。

⑤ 設定画面3

- ♦ MODE キーで設定し、設定画面1に戻ります。
- ◆ PRINT キーで選択中の項目を設定して発行画面に戻 ります。

8 ラベルの発行方法

本体は、剥離発行と連続発行ができます。 剥離発行は、ラベルを台紙と剥離して発行します。 連続発行は、ラベルを台紙に貼着したまま発行します。

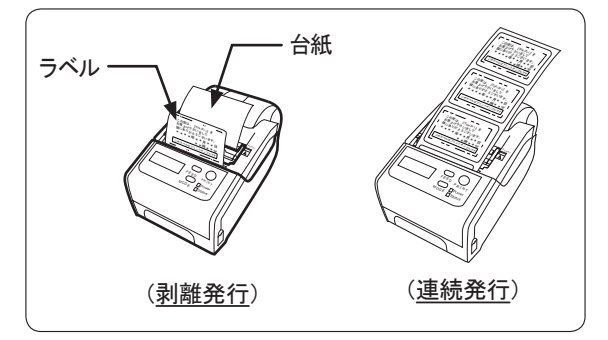

剥離発行は、「PRINT キー発行」と「センサー検出発行」を選択することができます。

また、それぞれの発行方法には、発行枚数を設定す る場合または設定しない場合を選択することができます。 ※詳しくは、項目 11-2 の「剥離モード操作」および 項目 11-4「枚数入力表示」をご覧下さい。

- ◆項目 5-1 の「剥離発行の場合」に合わせてラベルを セットして下さい。
- ② 連続発行は、発行枚数を設定する場合または設定しない場合を選択することができます。
- ※詳しくは、項目 11-4「枚数入力表示」をご覧下さい。◆項目 5-2 の「連続発行の場合」に合わせてラベルを セットして下さい。

パソコンから本体へ新規にデータを登録した場合 ◆はじめに、FEED キーを押して下さい。 「\*\*\* Check Sensor \*\*\*」と印字したラベルを 発行します。 (ラベルセンサーを自動調整します。) ※受信したデータ全てに使用するラベルで、1度 ラベルセンサーの自動調整を行って下さい。 (各データとも、最初の1枚はラベルセンサーの) 自動調整となります。) ◆もう一度、FEED キーを押して下さい。 白紙ラベルを1枚発行して、位置合わせを行い ます。 11 以後、発行画面で PRINT キーを押すとラベルを 発行することができます。 ※本体への登録方法は、項目10の「本体へのデー タ登録方法」をご覧下さい。

本体には、ギャップラベル (40mmx28mm) とサンプルデー タが1件登録され、剥離発行の「<u>PRINT キー発行</u>」に 設定されています。 【<u>PRINT キー発行</u>】を参照して、サンプルラベルを発 行してみましょう!

8-1 剥離発行

電源を ON にすると、発行画面を表示します。

剥離モードの場合は、O印が表示されません。----、

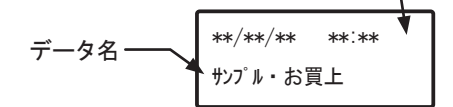

※ラベル交換などカバーを開閉した時は、FEED キーを押して下さい。

白紙ラベルを1枚発行し、位置合わせを行います。

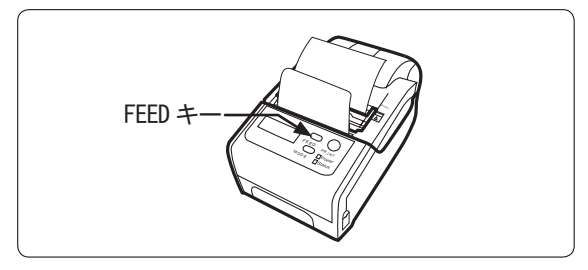

【PRINT キー発行】

枚数入力表示を [する] に設定した場合

- ◆発行画面で PRINT キーを押すと発行枚数入力画面が 表示されますので、発行枚数を設定します。
- ※ FEED キーで(+1)加算、長押しで(+5)加算します。 MODE キーで(-1)減算、長押しで(-5)減算します。
- ◆ PRINT キーを押すとラベルを1枚だけ剥離発行し、 PRINT 待ち画面になります。
   剥離発行されたラベルを取り除いて、PRINT キーを
- 押すと次のラベルを1枚だけ剥離発行し、設定された発 行枚数まで剥離発行し、終了すると発行画面に戻ります。 ◆途中で PRINT キーを長押しすると、発行を停止し発行画面 に戻ります。

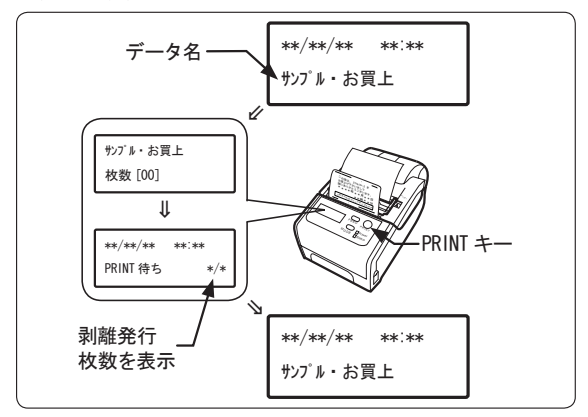

※発行枚数を [00] のまま PRINT キーを押した場合は、 枚数入力表示を [しない] に設定した場合と同様に なります。

枚数入力表示を [しない] に設定した場合

◆発行画面で PRINT キーを押すとラベルを1枚だけ剥 離発行し、発行画面に戻ります。 剥離されたラベルを取り除いて、PRINT キーを押す と次のラベルを1枚だけ剥離発行し、発行画面に戻 ります。

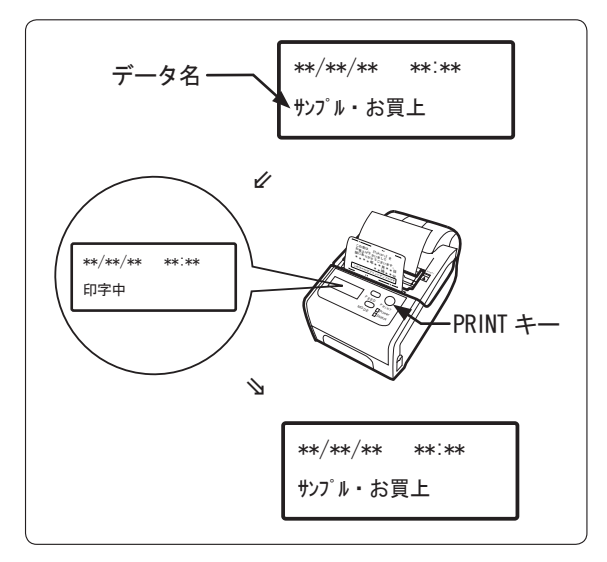

【センサー検出発行】

枚数入力表示を [する] に設定した場合

- ◆発行画面で PRINT キーを押すと発行枚数入力画面が 表示されますので、発行枚数を設定します。
- ※ FEED キーで(+1)加算、長押しで(+5)加算します。 MODE キーで(-1)減算、長押しで(-5)減算します。
- ◆ PRINT キーを押すとラベルを1枚だけ剥離発行し、 剥離待ち画面になります。

剥離されたラベルを取り除くと、自動的に次のラベ ルを1枚だけ剥離発行し、設定された発行枚数まで 剥離発行し、終了すると発行画面に戻ります。

※途中で PRINT キーを押すと、発行を停止し発行画面 に戻ります。

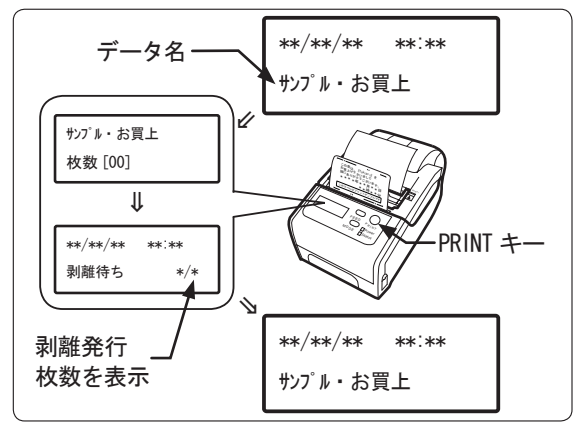

※発行枚数を [00] のまま PRINT キーを押した場合は、 枚数入力表示を [しない] に設定した場合と同様に なります。

枚数入力表示を [しない] に設定した場合

◆発行画面で PRINT キーを押すとラベルを 1 枚だけ剥 離発行し、剥離待ち画面になります。 剥離されたラベルを取り除くと、自動的に次のラベ ルを 1 枚だけ剥離発行し、剥離待ち画面に戻ります。 ※途中で PRINT キーを押すと、発行を停止し発行画面

に戻ります。

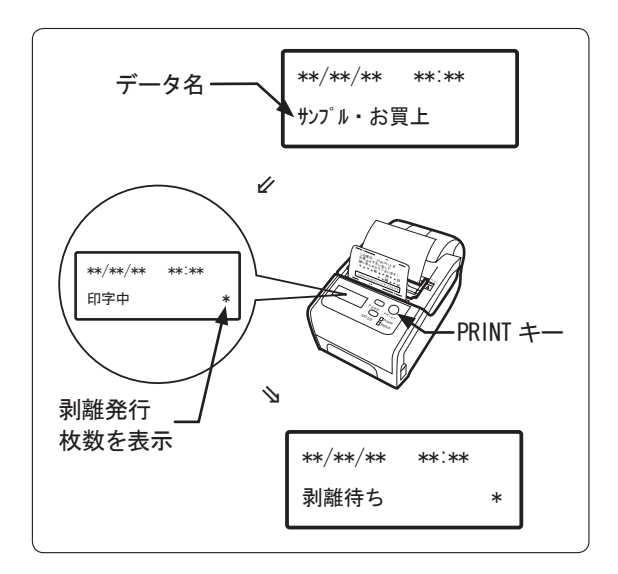

#### 8-2 連続発行

① 電源を ON にすると、発行画面を表示します。

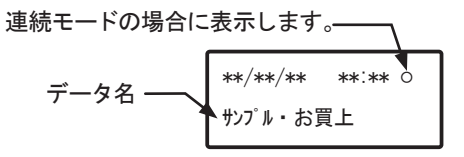

※ラベル交換などカバーを開閉した時は、FEED キーを押

して下さい。

白紙ラベルが1枚発行され、位置合わせを行います。

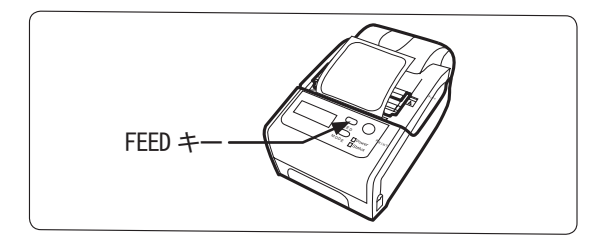

【枚数入力表示を [する] に設定した場合】

- ◆発行画面で PRINT キーを押すと発行枚数入力画面 が表示されますので、発行枚数を設定します。
- ※ FEED キーで(+1)加算、長押しで(+5)加算します。 MODE キーで(-1)減算、長押しで(-5)減算します。◆ PRINT キーを押すと、設定された発行枚数まで連
  - ◆ FRINT キーを押りと、設定された先行校数まで運 続してラベルを発行します。
- ※途中で PRINT キーを押すと発行を停止し、FEED キー を押すと再発行します。

もう一度 PRINT キーを押すと発行を停止し、続けて PRINT キーを押すと発行画面に戻ります。

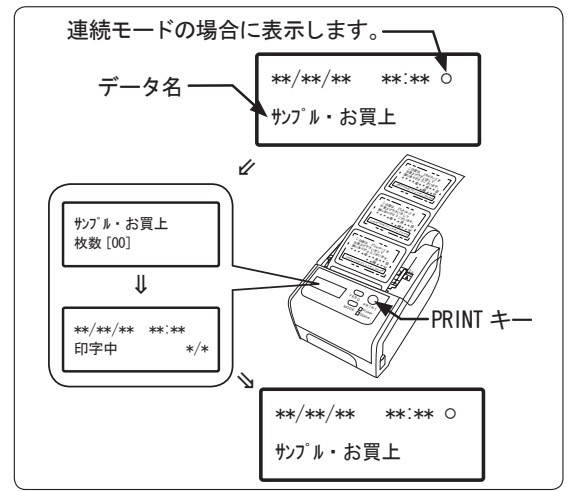

※発行枚数を[00]のまま PRINT キーを押した場合は、 枚数入力表示を[しない]に設定した場合と同様 になります。

【枚数入力表示を [しない] に設定した場合】

◆発行画面で PRINT キーを押すとラベルを1枚だけ 発行し、発行画面に戻ります。

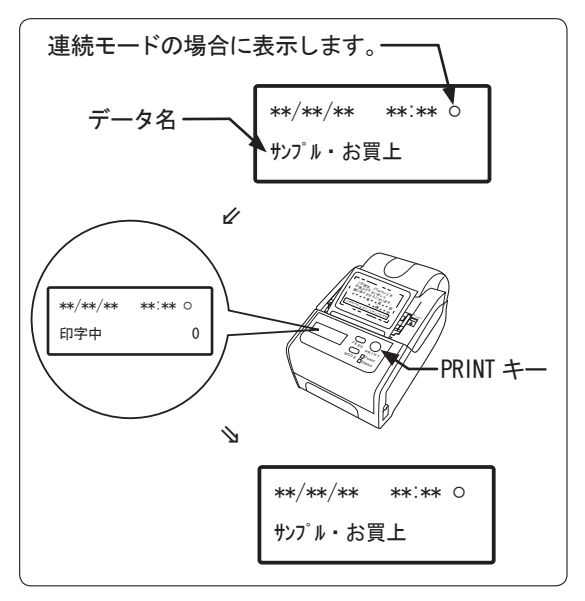

◆発行画面で PRINT キーを押し続けると、ラベルを連続発行し、PRINT キーを離すとラベル発行を停止し発行画面に戻ります。

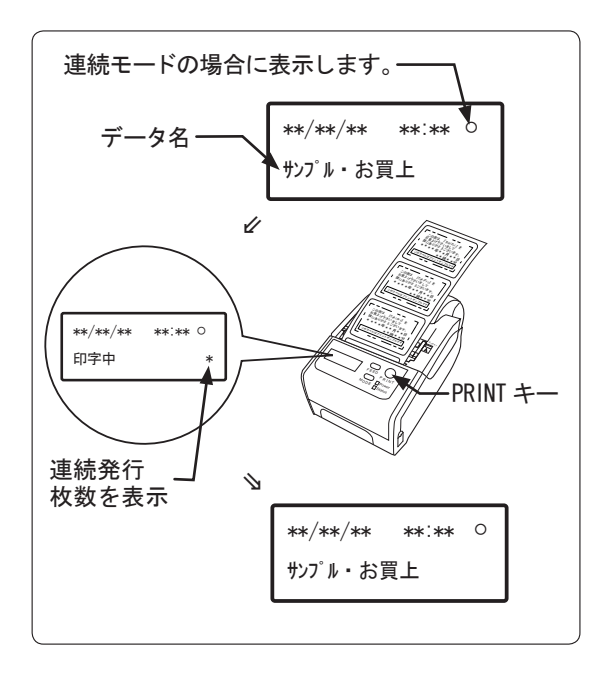

# 9 本体とパソコンとの接続方法

本体とパソコンを USB ケーブルで接続します。

【接続方法】

下図のように USB 端子 (mini-B) 側の USB マーク ◆◆● と本体の矢印が向き合うように本体とパソ コンを接続します。

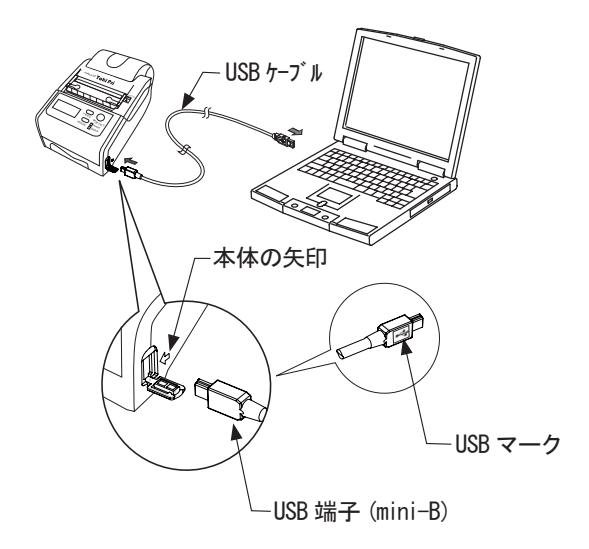

## 10 本体へのデータ登録方法

- ① 本体とパソコンを通信状態にします。
  - ◆本体とパソコンを USB ケーブルで接続して下さい。
  - ◆データの通信をする場合は、本体を発行画面にして下さい。
  - ※[Label Partner For Toki Pri]では、作成したデー タをプリンタ本体に登録しないで発行することが できます。

登録前の印字確認をする時に便利です。

詳しくは、付属の CD-ROM[Label Partner For Toki Pri]の取扱説明書をご覧下さい。

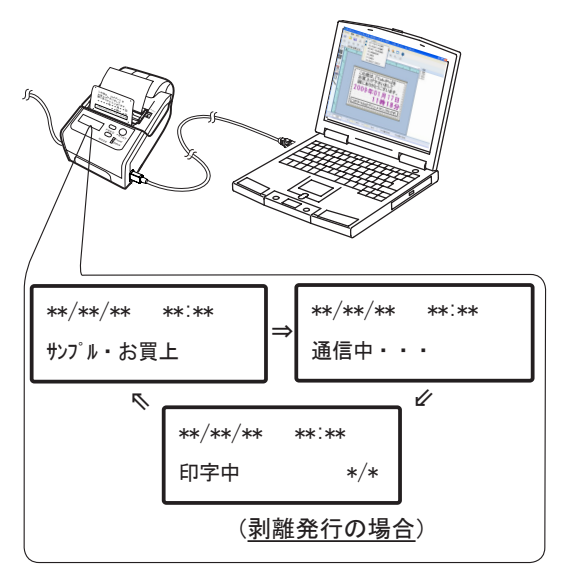

- 10 本体へのデータ登録方法(つづき)
  - パソコンで作成したデータおよびラベルの各種 設定データを本体に送信して登録します。

◆本体には、最大12件までのデータが登録できます。

パソコンでのデータの作成、ラベルの各種の設 定方法、データの送信方法は、付属の CD-ROM の [Label Partner For Toki Pri]の取扱説明書をご 覧下さい。

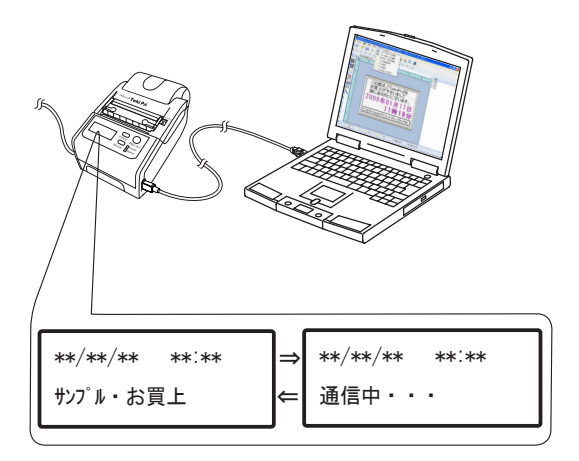

### 11 本体の設定機能

発行画面で MODE キーを長押し(約4秒)すると、 設定画面1に切り替り、本体の各種設定を手動で 行うことができます。

★印の本体の設定は、パソコンからでもできます。
【設定画面の概要】

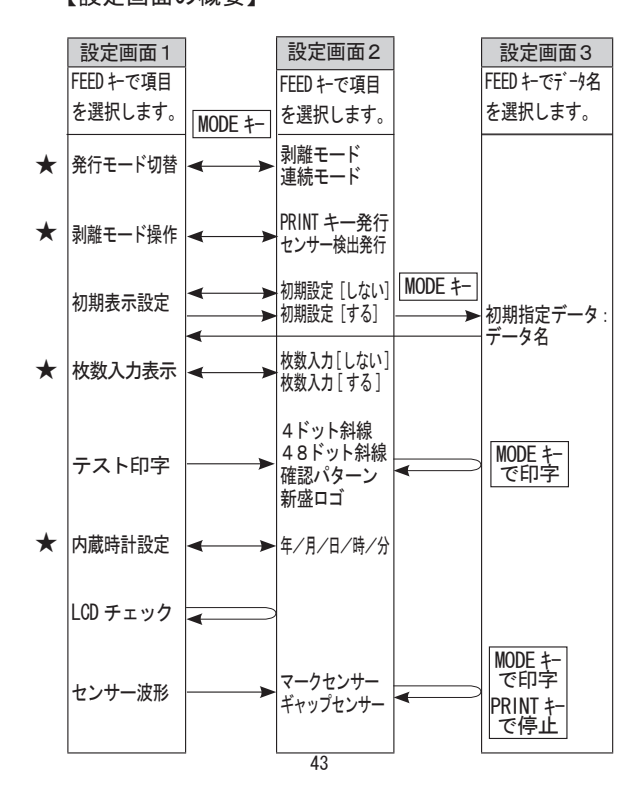

11 本体の設定機能(つづき)

#### 11-1 発行モード切替

設定画面1で「発行モード切替」を選択し MODE キーを押 すと、「剥離モード」と「連続モード」の設定画面2に 切替ります。

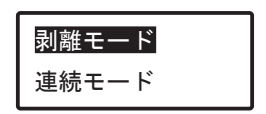

- ◆ FEED キーを押すごとに「剥離モード」→「連続モー ド」に切替ります。
- ♦ MODE キーを押すと選択項目に設定され、設定画面1に 戻ります。
- ※ PRINT キーを押すと選択項目に設定され、発行画面に 戻ります。

「剥離モード」に設定した場合は、次の11-2 「剥離モード操作」に進んで下さい。 11-2 剥離モード操作

剥離モードに設定した場合は、「PRINT キー発行」 または「センサー検出発行」のいずれかを設定します。

- ◆ PRINT キー発行は、剥離発行されたラベルを取り 除くと、PRINT キーを押すと次のラベルが1枚剥 離発行されます。
- ◆センサー検出発行は、PRINT キーで発行開始し、 以後、ラベルを取り除くと、自動的に次のラベル が1枚剥離発行されます。 発行を停止する場合は、PRINT キーを押してラベ ルを取り除きます。 再開する時は、PRINT キーを押します。

設定画面1で「剥離モード操作」を選択し MODE キー を押すと、「PRINT キー発行」と「センサー検出発行」 の設定画面2になります。

> PRINT キー発行 センサー検出発行

◆ FEED キーを押すごとに「PRINT キー発行」→「センサー検出発行」に切替ります。

MODE キーを押すと選択項目に設定され、設定画面 1 に戻ります。

※ PRINT キーを押すと選択項目に設定され、発行画面 に戻ります。 11 本体の設定機能(つづき)

11-3 初期表示設定

電源ONの時に、発行画面にいつも選択されたデー タ名を表示させるかどうかの設定ができます。

 設定画面1でFEEDキーによって「初期表示設定」 を選択しMODEキーを押すと、「初期設定[しない]」 と「初期設定[する]」の設定画面2に切替ります。

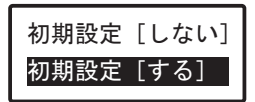

- ◆設定画面2で FEED キーを押すごとに「初期表示[しない]」→「初期設定[する]」に切替ります。
- ◆初期設定[しない]に設定すると、電源ONの時に 発行画面には最後に選択されたデータ名が表示され ます。
- ◆初期設定 [する] に設定すると、電源ONの時に発行画面にはいつも選択されたデータ名を表示させることができます。
- ② 設定画面2で「初期表示[しない]」を選択して、
   MODE キーを押すと選択項目に設定されて設定画面 1に戻ります。
  - ◆ MODE キーの替わりに PRINT キーを押した場合は、 選択項目に設定されて発行画面に戻ります。

 ③ 設定画面2で「初期表示[する]」を選択して、
 MODE キーを押すと「初期指定データ:」の設定画 面3に切替ります。

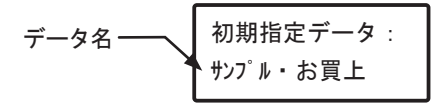

- ◆設定画面3でFEEDキーを押すごとにデータ名を選 択することができます。
  - MODE キーを押すと選択項目に設定されて設定画面 1に戻ります。
- ※ MODE キーの替わりに PRINT キーを押した場合は、 選択項目に設定されて発行画面に戻ります。

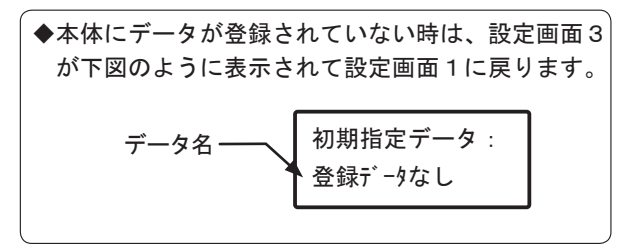

11 本体の設定機能(つづき)

#### 11-4 枚数入力表示

ラベルを発行する時に、発行枚数入力画面を表示させるかどうかの選択をすることができます。

 設定画面1でFEEDキーによって「枚数入力表示」 を選択しMODEキーを押すと、「枚数入力[しない]」 と「枚数入力[する]」の設定画面2に切り替ります。

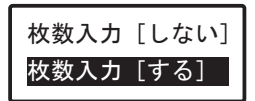

- ◆設定画面2でFEEDキーを押すごとに「枚数入力[しない]」→「枚数入力[する]」に切り替ります。
- ◆枚数入力 [しない] に設定した場合、発行画面で PRINT キーを押すと発行枚数入力画面が表示されず にラベルを発行します。
- ◆枚数入力 [する] に設定した場合、発行画面で PRINT キーを押すと発行枚数入力画面が表示されま すので、発行枚数を入力してラベルを発行します。
- ② 設定画面2で MODE キーを押すと、選択項目に設定 されて設定画面1に戻ります。

◆ MODE キーの替わりに PRINT キーを押した場合は、 選択項目に設定されて発行画面に戻ります。 11-5 テスト印字

印字パターンを選択して、テスト印字を行います。

 設定画面1で「テスト印字」を選択しMODEキーを 押すと、「印字パターン」の設定画面2に切替ります。

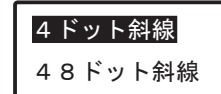

- ◆ FEED キーを押すごとに「4 ドット斜線」→「4 8 ドット斜線」→「確認パターン」→「新盛ロゴ」に切替ります。
- ♦ MODE キーを押すと選択された印字パターンがテスト印字されます。

◆ PRINT キーを押すと、発行画面に戻ります。

11 本体の設定機能(つづき)

11-6 内蔵時計設定

内蔵時計の時刻合わせを行います。

 設定画面1で「内蔵時計設定」を選択しMODEキーを 押すと、時刻の設定画面2に切替り,最初に「分」 を設定します。

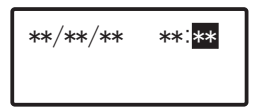

- ◆ FEED キーを押すごとに分を [00-59] まで選択する ことができます。
- MODE キーを押すと「分」が設定され、「時間」の設定に移動します。

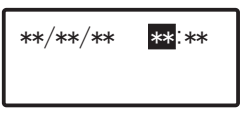

- ◆ FEED キーを押すごとに時間を [00-23] まで選択す ることができます。
- ④ MODE キーを押すと「時間」が設定され、「日にち」
   の設定に移動します。

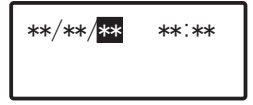

◆ FEED キーを押すごとに日にちを [01-31] まで選択 することができます。 ⑤ MODE キーを押すと「日にち」が設定され、「月」の 設定に移動します。

- ◆ FEED キーを押すごとに月を [01-12] まで選択する ことができます。
- ⑥ MODE キーを押すと「月」が設定され、西暦下2桁の「年」の設定に移動します。

- ◆ FEED キーを押すごとに年を [00-30] まで選択する ことができます。
- ⑦ MODE キーを押すと設定された時刻から内蔵時計が作動し、設定画面1に戻ります。
  - ※ PRINT キーを押すと設定された時刻から内蔵時計が 作動し、発行画面に戻ります。

11-7 LCD チェック(通常は、使用しません。) LCD の表示機能をセルフチェックします。

LED Test 
$$\Rightarrow$$
 OK

「OK」と表示されたら、正常です。

11-8 センサー波形 (通常は、使用しません。)

マークセンサーとギャップセンサーの感度を波形とし てラベルに印字します。

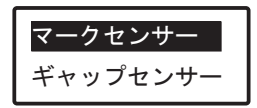

◆設定画面2で、MODE キーを押すとセンサー波形を 印字し、PRINT キーを押すと停止します。 もう一度、PRINT キーを押すと発行画面に戻ります。

# ⚠注 意

ラベルを発行させる場合は、必ず連続モードに 設定して行って下さい。 12 始業時および日常の点検のお願い

12-1 印字の点検(テストパターンの印字)

ラベルを発行する時は、定期的にテストパター ンを印字して下さい。 サーマルヘッドが正常に作動し、正しく印字で きるかどうか定期的に確認して下さい。

① 電源を ON にすると発行画面を表示します。

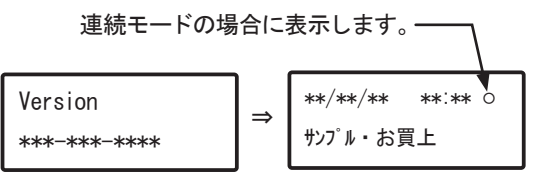

- ② 項目11-5の「テスト印字」のように、テストパター ンを印字させます。
- ③ 印字されたテストパターンに白抜けがないこと を確認して下さい。

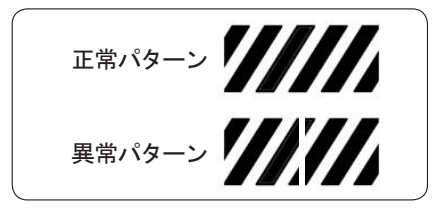

万が一、異常パターンがテスト印字された場合は、 故障です。 バーコードを印字している時は、使用を中止し、販 売店またはメーカーにご連絡下さい。

- 12 始業時および日常の点検のお願い(つづき)
  - 12-2 ヘッドチェックの実行

本体に電源を入れると自動的にヘッドチェック を行います。

「ヘッド切れ」と表示した場合は、いずれかのキー を押すと、ラベルは発行できますが、サーマル ヘッドの故障です。

販売店またはメーカーにご連絡下さい。

◆ヘッドチェックは目安です。「ヘッド切れ」と表示 した場合でも、テスト印字が正常だったり、テスト 印字が異常でも「ヘッド切れ」を表示しない場合 があります。

その場合は、テスト印字を優先して下さい。

12-3 サーマルヘッドのクリーニング

印字ヘッドに糊やゴミが付着すると、正常な印 字ができなくなりますので、定期的にサーマル ヘッドのクリーニングをして下さい。

- カバー開閉レバーを下に押し下げて、カバーを開 けて、ラベルを取り出します。
- ② 毎日ご使用の際は、サーマルヘッドにゴミなどが 付着していないか点検して下さい。
- ③ 付着物がある場合は、付属のヘッドクリーナーで クリーニングした後で、柔らかい布で丁寧に拭き 取って下さい。

④ ヘッドクリーナーが汚れましたら、汚れた部分を カットして使用して下さい。

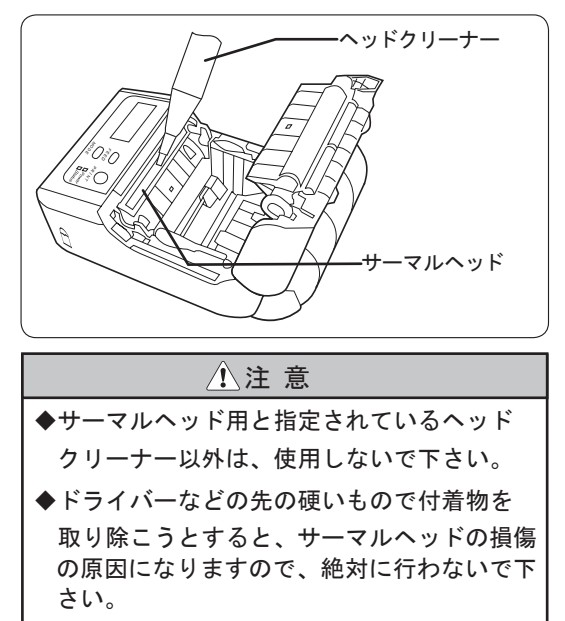

◆印字の直後など、サーマルヘッドが高温に なっている場合は、クリーニングをしないで 下さい。火傷の原因になります。

⑤ サーマルヘッドのクリーニング後にテスト印字を 行って下さい。テストパターンに白抜けがない ことを確認して下さい。 12 始業時および日常の点検のお願い(つづき)

12-4 プラテンローラと剥離ローラのクリーニング

プラテンローラと剥離ローラに糊やゴミなどが 付着している可能性がありますので、定期的に クリーニングをして下さい。

- 剥離フレーム開放レバーをスライドさせて、剥 離フレームをオープンにします。
- ② カバー開閉レバーを下に押し下げ、カバーを開けてラベルを取り出します。

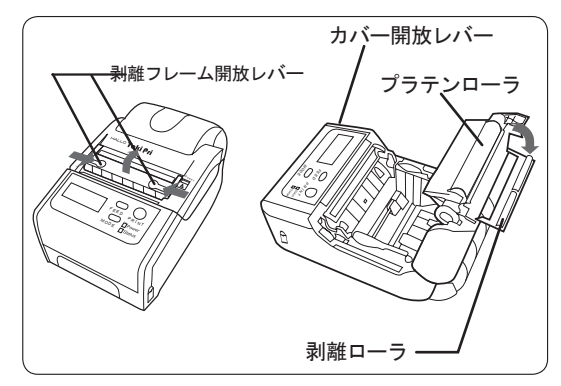

③ プラテンローラと剥離ローラを中性洗剤でぬらした柔らかい布を固くしぼり拭いて下さい。

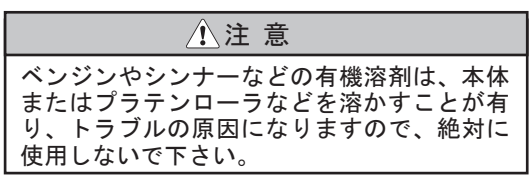

12-5 各センサー部のクリーニング

各センサー部にゴミなどが付着している可能性 がありますので、定期的にクリーニングをして下 さい。

- カバー開閉レバーを下に押し下げてカバーを オープンにし、ラベルを取り出します。
- ② ラベルセンサー部及び剥離センサー部を付属品の ブラシでクリーニングして下さい。
  - ◆ラベルが正しくセットされていても Status LED が赤色点灯している場合、ラベルセンサー部にゴ ミが付着している可能性があります。

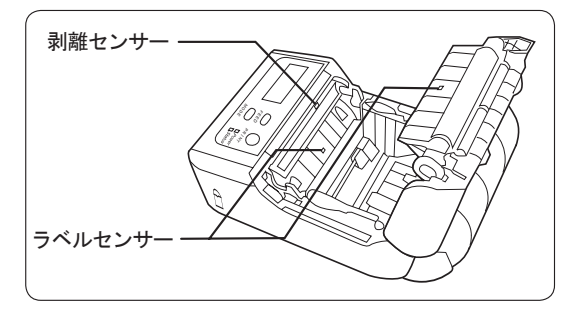

12-6 ラベル走行路のクリーニング

ラベルの走行路に糊やゴミが付着しましたら、 中性洗剤でぬらした柔らかい布を固くしぼり拭 いて下さい。 13 エラーメッセージ

本体に異常が発生した場合、Status LED が赤色点 灯し、LCD に状態表示します。

◆対処方法に従って作業をして下さい。

| 番号 | LCD                  | LED      | 状態                                       | 対処方法                                                                    |
|----|----------------------|----------|------------------------------------------|-------------------------------------------------------------------------|
| 1  | 印字再開                 | 消灯       | 発行中に一<br>時停止した<br>状態を表し<br>ます。           | データに合ったラ<br>ベルがセットされ<br>ているか確認し、正<br>しいラベルをセッ<br>トの上、FEEDキー<br>を押して下さい。 |
| 2  | 冷却中<br>(カウント<br>アップ) | 消灯       | 連続発行時<br>にモータ過<br>熱による休<br>止状態を表<br>します。 | 冷却後自動で発行を<br>行います。                                                      |
| 3  | <b>ヘ</b> ッド<br>冷却中   | 消灯       | ヘッド加熱<br>による冷却<br>休止状態を<br>表します。         | 冷却後自動で発行<br>を行います。                                                      |
| 4  | ラベル<br>エンド           | 赤色<br>点灯 | ラベルエン<br>ドを検知し<br>た状態を表<br>します。          | ラベルを交換する<br>と、印字再開と表示<br>しますのでFEDキー<br>を押して下さい。                         |

13 エラーメッセージ (つづき)

| 5 | カバー<br>オープン       | 赤色<br>点灯 | カバーが開い<br>ている状態を<br>表します。                         | カバーを閉じて下<br>さい。                                                                                        |
|---|-------------------|----------|---------------------------------------------------|----------------------------------------------------------------------------------------------------|
| 6 | <b>ヘ</b> ッド<br>切れ | 消灯       | ヘッド切れを<br>検知した状態<br>を表します。                        | 電源が ON の時に、常<br>に表示されます。<br>いずれかのキーを押<br>すとラベル発行はで<br>きますが、サーマル<br>ヘッドの故障です。<br>販売店またはメー<br>カーにご連絡下さい。 |
| 7 | マーク<br>エラー        | 赤色<br>点灯 | マークを検知<br>できないとき<br>の状態を表し<br>ます。                 | データに合ったラ<br>ベルがセットされ<br>ているか確認して<br>下さい。<br>ラベルを正しく<br>セットし、FEEDキー<br>を押して下さい。                         |
| 8 | 時計<br>電池交換        | 消灯       | 内 蔵 時 計 の<br>バックアップ<br>電池の電圧が<br>降下した状態<br>を表します。 | メーカーにご返送<br>下さい。                                                                                       |

14 本体仕様

| 仕様/               | ′モデル名                 | Toki Pri                   |  |  |
|-------------------|-----------------------|----------------------------|--|--|
|                   | 印字方法                  | サーマルペーパーによる感熱<br>記録方式      |  |  |
| 印字部               | 解像度 8 dot/mm (203dpi) |                            |  |  |
|                   | 印字速度                  | 最大 90mm/ 秒                 |  |  |
|                   | 有効印字範囲                | 幅 48mm x 長さ 100mm          |  |  |
| メモリ               | 登録件数 最大12件            |                            |  |  |
| 外形寸法 縦 146mmX 横 8 |                       | 5mmX 高さ 76mm(突起部を除く)       |  |  |
| 重量                | 290 g                 |                            |  |  |
| 電源                | AC100 ~ 240V 50/60Hz  |                            |  |  |
| 主一动               | LCD                   | 128 × 32 ドット<br>グラフィック LCD |  |  |
| <b>衣</b> 小即       | LED<br>(2 個)          | Power(緑)<br>Status(赤)      |  |  |
| 操作部<br>(4 個)      | Power スイッラ<br>FEED キー | F PRINT キー<br>MODE キー      |  |  |
| 通信方式 当社独自コ        |                       | ンド方式                       |  |  |

| インターフェース                               | USB(mini-B)<br>Rev.1.0 準拠(Full Speed) |                                              |  |
|----------------------------------------|---------------------------------------|----------------------------------------------|--|
| 発行方式                                   | 連続発行<br>剥離発行                          |                                              |  |
|                                        | ラベルサイズ                                | 幅 24 ~ 57mm<br>(ラベルの場合/台紙幅)<br>長さ 16 ~ 100mm |  |
| ラベル                                    | ラベル外径                                 | 最大 70mm                                      |  |
|                                        | 種類                                    | 裏マーク<br>ギャップ<br>マークなし<br>※巻き方向:表巻き専用         |  |
| バーコード JAN/EAN-8/13<br>シンボル CODE128 NW7 |                                       | UPC-A/E ITF CODE39                           |  |
| 2次元コード                                 | QR PDF417 GS1 DataBar                 |                                              |  |
| 文字フォント                                 | パソコン搭載のフォント                           |                                              |  |
| 自己診断機能                                 | エラーを LCD 表示                           |                                              |  |

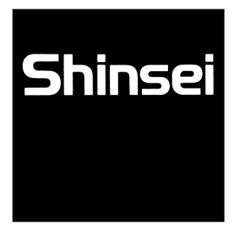

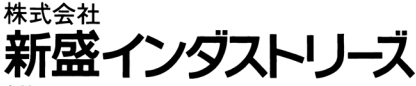

#### 本社

東京都北区堀船4-12-15 〒114-0004 TEL. (03) 3913-0131 FAX. (03) 3913-9607 大阪営業所 大阪市中央区十二軒町4-2 岸本産業谷町ビル 〒540-0015 TEL. (06) 6765-4381 FAX. (06) 6765-4382 http://www.shinseiind.co.jp/

MM0502-1